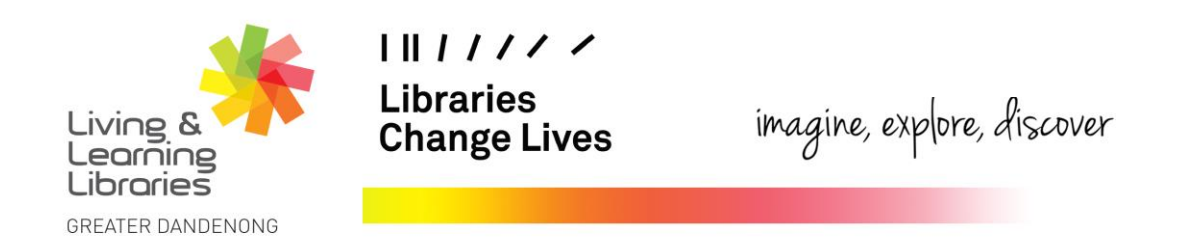

## LOTE4Kids – Changing the Text Size and Visual Settings of the Website

This fact sheet will help you navigate through the different ways that you can manipulate the website text size and visual preferences. When you move to different webpages on the site, your visual preferences and text size will reset.

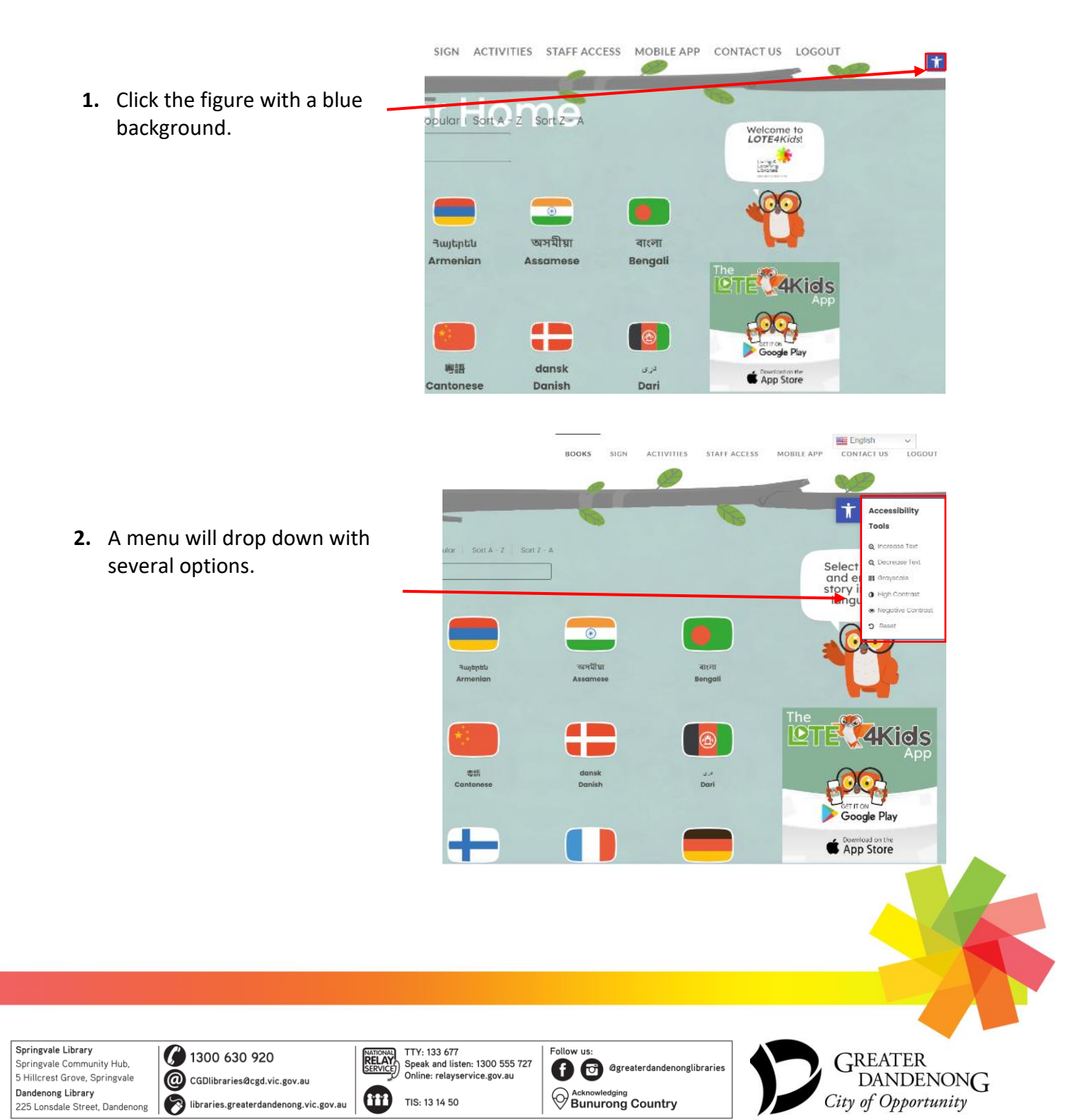

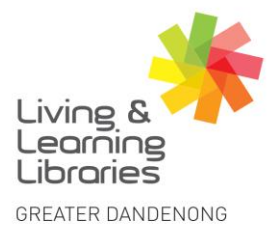

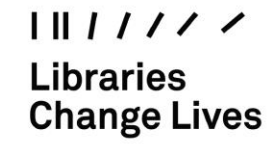

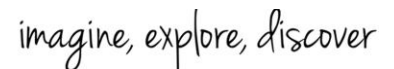

The High Contrast button will **Greyscale** will change the change most of the text to screen to be in shades of To change the size white, blue or yellow and make of the text, click the grey. the background black. To change it back, press Decrease Text or the Greyscale button To change it back, press the Increase Text High Contrast button again. again. button. ~ English ACTIVITIES STAFF ACCES MOBILE APP BOOKS SIGN CONTACT US LOGOUT Accessibility Tools ilar Son A - Z Son Z - A Select and 🖬 🖩 🖻 story i Bigh Contrast langu 36 3 ۲ অসমীয়া Յայերեն वाःना Assames 4Kids 电纸 dansk Danish Google Pla App Store The Negative Contrast button The **Reset** button will change the will change the text to white or website back to its standard yellow and make the background format. black. To change it back, press the Negative Contrast button again.

Springvale Library Springvale Community Hub, 5 Hillcrest Grove, Springvale Dandenong Library 225 Lonsdale Street, Dandenong

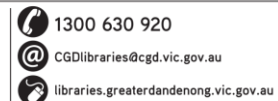

KATIONAL TTY: 133 677 Speak and listen: 1300 555 727 Online: relayservice.gov.au TIS: 13 14 50

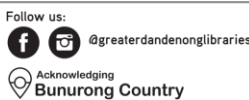

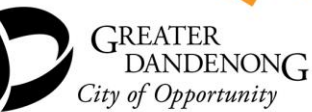